Log in to your Dayforce home page. Click on the Benefits icon. If you <u>do not</u> have a benefits icon click on the 3 horizontal lines, then click on benefits.

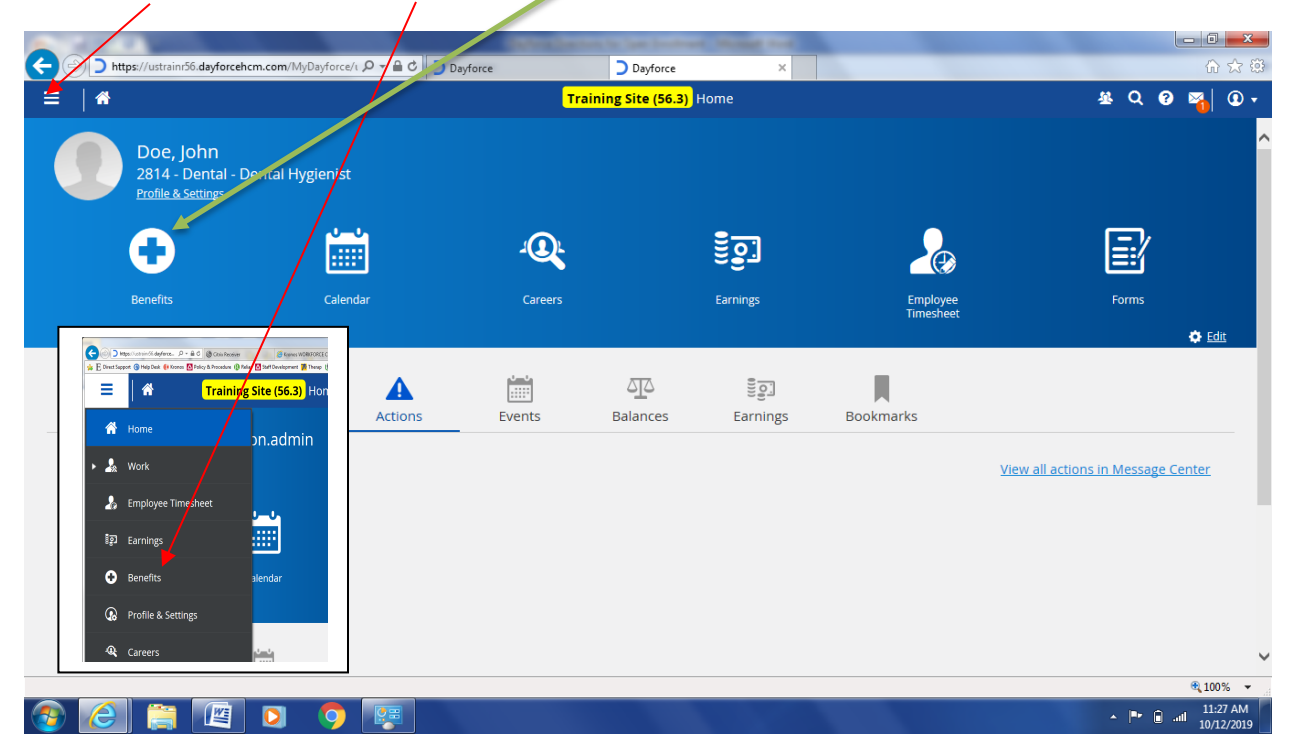

You will notice that there is a countdown of how many days you have to complete the Open Enrollment. All elections must be made by the election due date. Click the Start Enrollment next to TRC- Open Enrollment

|                                                                               | CONTRACTOR OF A CONTRACTOR OF A CONTRACTOR OF |                   |             |
|-------------------------------------------------------------------------------|----------------------------------------------------------------------------------------------------|-------------------|-------------|
| thtps://ustrain/56.dayforcehcm.com/MyDayforce/u P +                           | C Dayforce Dayforce ×                                                                                                    |                   | ☆ ☆         |
|                                                                               | Training Site (56.3) Benefits                                                                                                    |                   | 사 Q 🛛 🏹 🛈 🗸 |
| Overview Current Elections Forms History                                      |                                                                                                    |                   |             |
| Enrollments Refresh<br>Below is a listing of available Enrollments, to access | s an Enrollment select "Start/Continue Enrollment"                                                                                                    |                   | Â           |
| TRC - Open Enrollment Due in 8 day(s)                                         |                                                                                                    | Pending Start E   | nrollment   |
| TRC - 403B Periodic Enrollment                                                |                                                                                                    | Available Start E | nrollment   |
| TRC - Donations                                                               |                                                                                                    | Available Start E | nrollment   |
| TRC - HSA Periodic Enrollment                                                 |                                                                                                    | Available Start E | nrollment   |
|                                                                               |                                                                                                    |                   |             |
|                                                                               |                                                                                                    |                   |             |
|                                                                               |                                                                                                    |                   |             |
|                                                                               |                                                                                                    |                   |             |

| 📀 🦲 🚞 🔯 🔇 |  |
|-----------|--|

\* 🏴 🔒 all

This will take you to the introduction page of open enrollment. PLEASE TAKE THE TIME TO SCROLL DOWN AND READ ALL OF THE INFORMATION. This will ensure a successful open enrollment experience.

| TRC - Open Enrollment                 |                        |              |              | Your Current Electio      | ns 🕁 \$0.00 🗙 |
|---------------------------------------|------------------------|--------------|--------------|---------------------------|---------------|
|                                       | O<br>Introduction Prof | le Elections | Confirmation | Summary                   |               |
| TRC - Oper<br>Due in 22 day(s) - 11/1 | Enrollment             |              |              |                           |               |
| Close                                 |                        |              |              |                           | Next          |
|                                       |                        |              |              | Enrollment<br>Health      | 9             |
| Wel                                   | come to                | Open         |              | Dental                    |               |
|                                       |                        | 2024         |              | Medical                   |               |
| E E E E E E E E E E E E E E E E E E E | roliment               | 2021         |              | Reimbursement             |               |
|                                       |                        |              |              | Flexible Spending Account |               |
|                                       |                        |              |              | Dependent Care FSA        |               |
|                                       |                        |              |              | Green Plan HRA            |               |

By scrolling down to the end of the page you will notice a blue <u>CLICK HERE</u> link that will take you to all of the necessary forms and open enrollment information. This is available to assist you in making the best selections for the 2021 plan year.

| Copen Enrollment       Vour Current Bectors       Control Current Bectors       Control Current Bectors       <                                                                | .dayforcehem.com/MyDayforce/u/Pbb7cEQSBUIFUBel/wvD<br>Desk 🚺 Kronos 🛕 Policy & Procedure 🚯 Relias 🛕 Stat                                                                                                    | Con ♀ ← 🔒 C 🞯 Citrix Receiver<br>Development 🎢 Therap 🕕 UltiPro 🕻                                                                                                    | UltiPro Citrix-BackOffice                                                                                                    | 05 WORKFORCE CENTRA                                                                                                    | Dayforce                                                                                                 | Dayforce | ×                      | 8      |   |     |     |
|----------------------------------------------------------------------------------------------------|----------------------------------------------------------------------------------------------------|----------------------------------------------------------------------------------------------------|----------------------------------------------------------------------------------------------------|----------------------------------------------------------------------------------------------------|----------------------------------------------------------------------------------------------------|----------|------------------------|--------|---|-----|-----|
| Opene Enrollment       Your Current Election       Image: Confirmation       Source       X            • Introduction        Profile        Elections        Summary        X            • ***New this year***         The following deductions will follow a 24 pay schedule (the first and second pay each month) providing TRC staff with three (3) pay days without these deductions:        X       X       X         Medical, Dental, Voluntary Life, Voluntary Spousal Life, Voluntary Dependent Life, Short        X       X       X         Dependent Care Account, Community Foundation, Capital Campaign, United Way North       and South.        X       X       X         Please note: If you are eligible for Medical or Dental coverage but do NOT want to enroll       you must waive the benefit. Providing false information or omission of relevant        Y       X       X         Please note: If you are eligible for Medical or Dental coverage but do NOT want to enroll       you must waive the benefit. Providing false information or omission of relevant       information in this enrollment may result in the denial of claims, cancellation, or rescission       of coverage. By completing this online enrollment of your benefit package you are agreeing       to be legally bound by this digital signature. Human Resources reserve the right to review       all elections for eligibility purposes. Any necessary thanges will be communicated to       impacted employees following the close of Open Enrollment. If you have any questions or       need assistance please call the Human Resources/Finance Help Desk at 661-4711. |                                                                                                    |                                                                                                    | Tra                                                                                                    | ining Site (56.3)                                                                                                    | Benefits                                                                                                 |          |                        |        | 4 | Q 🛙 | ) 🏹 |
| Profile       Bections       Confirmation       Summary         second pay each month) providing TRC staff with three (3) pay days without these deductions:       Medical, Dental, Voluntary Life, Voluntary Spousal Life, Voluntary Dependent Life, Short Term Disability, Long Term Disability, Health Savings account, Flexible Spending Account, Dependent Care Account, Community Foundation, Capital Campaign, United Way North and South.         The following deductions will continue on a per pay basis: All Retirement Accounts (403B Match, 403B Catch-Up, and 403B Roth) and Liberty Mutual.         Please note: If you are eligible for Medical or Dental coverage but do NOT want to enroll you must waive the benefit. Providing false information or omission of relevant Information in this enrollment may result in the denial of claims, cancellation, or rescission of coverage. By completing this online enrollment of your benefit package you are agreeing to be legally bound by this digital signature. Human Resources reserve the right to review all elections for eligbibling purposes. Any necessary changes will be communicated to limpacted employees following the close of Open Enrollment. If you have any questions or need assistance please call the Human Resources/Finance Help Desk at 661-4711.                                                                                                    | TRC - Open Enrollment                                                                                                    |                                                                                                    |                                                                                                    |                                                                                                    |                                                                                                    |          | Your Current Elections | \$0.00 | × |     |     |
| <ul> <li>***New this year*** The following deductions will follow a 24 pay schedule ( the first and second pay each month) providing TRC staff with three (3) pay days without these deductions:</li> <li>Medical, Dental, Voluntary Life, Voluntary Spousal Life, Voluntary Dependent Life, Short Terrn Disability, Leng Tern Disability, Health Savings account, Fiexble Spending Account, Dependent Care Account, Community Foundation, Capital Campaign, United Way North and South.</li> <li>The following deductions will continue on a per pay basis: All Retirement Accounts (4038 Match, 4038 Catch-Up, and 4038 Roth) and Liberty Mutual.</li> <li>Please note: If you are eligible for Medical or Dental coverage but do NOT want to enroll you must waive the benefit. Providing false information or omission of relevant Information in this enrollment may result in the denial of claims, cancellation, or rescission of coverage. By completing this online enrollment of your benefit package you are agreeing to be legally bound by this digital signature. Human Resources reserve the right to review all elections for eligibility purposes. Any necessary changes will be communicated to impacted employees following the close of Open Enrollment. If you have any questions or need assistance please call the Human Resources/Finance Help Desk at 661-4711.</li> </ul>                                                                                                    |                                                                                                    | O                                                                                                    | Profile                                                                                                    | Elections                                                                                                    | Confirmation                                                                                             | Summary  |                        |        |   |     |     |
| Please note: If you are eligible for Medical or Dental coverage but do <b>NOT</b> want to enroll<br>you <b>must</b> waive the benefit. Providing false information or omission of relevant<br>information in this enrollment may result in the denial of claims, cancellation, or rescission<br>of coverage. By completing this online enrollment of your benefit package you are agreeing<br>to be legally bound by this digital signature. Human Resources reserve the right to review<br>all elections for eligibility purposes. Any necessary changes will be communicated to<br>impacted employees following the close of Open Enrollment. If you have any questions or<br>need assistance please call the Human Resources/Finance Help Desk at 661-4711.                                                                                                    | ***New this year***<br>second pay each mont<br>deductions:<br>Medical, Dental, Volunt<br>Term Disability, Long T<br>Dependent Care Accou<br>and South.<br>The following deductio<br>Match, 403B Catch-Up,          | he following deduction<br>) providing TRC staff wi<br>ry Life, Voluntary Spou<br>rm Disability, Health Sa<br>it, Community Foundat<br>s will continue on a pei<br>and 403B Roth) and Lib                                 | ns will follow a 2<br>ith three (3) pay<br>isal Life, Volunta<br>avings account, l<br>ion, Capital Can<br>r pay basis: All F<br>erty Mutual.             | 4 pay schedule<br>days without th<br>ny Dependent L<br>Flexible Spendir<br>npaign, United V<br>Retirement Acco                                                | ( the first and<br>hese<br>life, Short<br>ng Account,<br>Nay North<br>unts (403B                         |          |                        |        |   |     |     |
|                                                                                                    | Please note: If you are<br>you must waive the be<br>information in this enro<br>of coverage. By comple<br>to be legally bound by<br>all elections for eligibili<br>impacted employees fo<br>need assistance please | eligible for Medical or D<br>efit. Providing false inf-<br>liment may result in the<br>ing this online enrolime<br>is digital signature. Hu<br>y purposes. Any necess<br>lowing the close of Op<br>call the Human Resour | Dental coverage<br>ormation or om<br>e denial of claim<br>ent of your ben-<br>iman Resources<br>cary changes will<br>en Enrollment. I<br>ces/Finance Hel | but do <b>NOT</b> wa<br>ission of releva<br>is, cancellation,<br>efit package you<br>reserve the rig<br>I be communica<br>f you have any o<br>p Desk at 661-4 | Int to enroll<br>nt<br>or rescission<br>a re agreeing<br>ht to review<br>ited to<br>questions or<br>711. |          |                        |        |   |     |     |

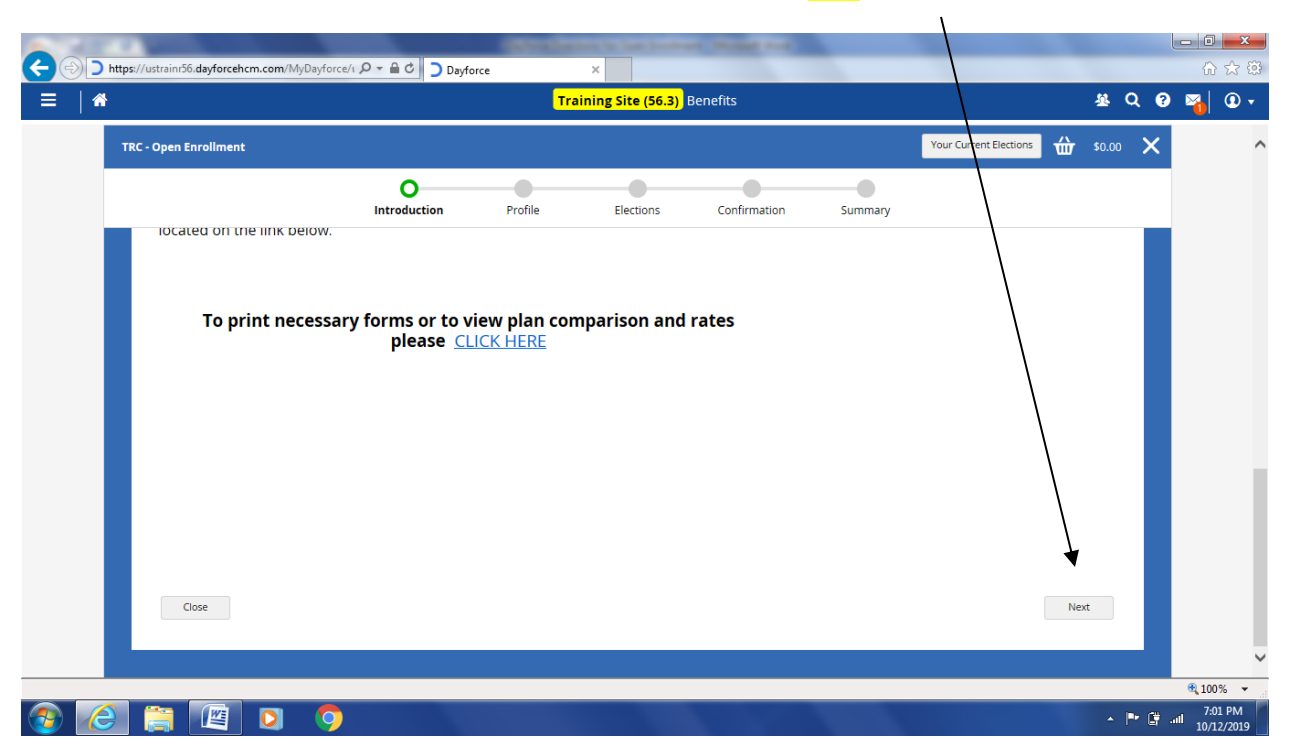

Once you have read all of the information, return to Dayforce and click Next to proceed.

This screen is very **IMPORTANT**. This is where you will enter any Dependent and Beneficiary Information. In order to have all the enrollment options available to populate for you, the following information must be completed before proceeding to the next page. Click the Add button to add Dependents.

| https://ustrainr56 | dayforcehcm.com/MyDayforce/၊ 🔎 🔺 🖨 🖒 📄 Dayforce  | e × Training Site (56.3)                    | enefits             | -       | -                      |      | \$ Q @   |   |
|--------------------|--------------------------------------------------|---------------------------------------------|---------------------|---------|------------------------|------|----------|---|
| TRC - Open E       | rollment                                         |                                             |                     | (       | Your Current Elections | 嵌    | \$0.00 🗙 |   |
|                    | Introduction                                     | Profile Elections                           | Confirmation        | Summary |                        |      |          |   |
| Profile Form       | s                                                | ation cases proceed by selecting "Nex       | ¢**                 |         |                        |      |          |   |
| Close              | Save Draft                                       | etton please proceed by selecting Nex       |                     |         |                        | Back | Next     |   |
|                    | Dependent Information                            |                                             |                     |         |                        |      |          |   |
|                    | Current Dependent Information                    |                                             |                     |         |                        |      |          |   |
|                    | Below is the list of your current dependents. Yo | ou have the ability to Add, Edit, and/or Re | emove dependent(s). |         |                        |      |          |   |
|                    | Currently, you do not have any dependents.       |                                             |                     |         |                        |      |          |   |
|                    | + Add                                            |                                             |                     |         |                        |      |          |   |
|                    |                                                  |                                             |                     |         |                        |      |          |   |
| Current            | Beneficiary Information                          |                                             |                     |         |                        |      |          |   |
| Close              | Save Draft                                       |                                             |                     |         |                        | Back | Next     |   |
|                    |                                                  |                                             |                     |         |                        |      |          |   |
|                    |                                                  |                                             |                     |         |                        |      |          | - |
|                    |                                                  |                                             |                     |         |                        |      | - P 🕅    | ĺ |

Fill in all required fields. You will not be able to continue without them being completed. You must enter Social Security Numbers for each of your Dependents. Click Continue once Information is entered. For enrollment purposes a Spouse is considered a dependent.

| Add N                       | lew Dependent                  |                    |                                    |                              | ×    | <u> </u>    |  |
|-----------------------------|--------------------------------|--------------------|------------------------------------|------------------------------|------|-------------|--|
| TRC - Open Enrollment       |                                |                    |                                    |                              |      | or \$0.00 × |  |
| Per                         | sonal Information              | * Required Field   | Primary Address                    | + Add                        | - 68 |             |  |
| Fir                         | rst Name*                      |                    | Your address will be used as the o | dependent's primary address, | - 88 |             |  |
| Profile Forms Mi            | iddle Name                     |                    | uniess a new autress is entroled.  |                              |      |             |  |
| Please review and confirm t | ist Name*                      |                    | Other Address                      | + Add                        |      |             |  |
| Close Save Draft Ge         | ender*                         | Select an Option v | Phone Number                       | + Add                        | Back | Next        |  |
| Current Dependent Re        | ationship*                     | Select an Option V | Currently does not have a phone nu | mber.                        |      |             |  |
| Bit                         | rth Date*                      |                    |                                    | \                            |      |             |  |
| SS                          | iN                             |                    |                                    |                              | - 88 |             |  |
| То                          | bacco/Smoker                   | No v               |                                    |                              | - 88 |             |  |
| o Da<br>— To                | ate last used<br>bbacco/Smoked |                    |                                    |                              |      |             |  |
| Sti                         | udent                          | Select an Option v |                                    |                              | - 88 |             |  |
| Di:                         | sabled                         | Select an Option v |                                    |                              |      |             |  |
| Ma                          | arital Status                  | Select an Option v |                                    | L                            | ~    |             |  |
| Close Save Draft            |                                |                    |                                    |                              | Back | Next        |  |
|                             |                                |                    |                                    | Continue Cano                | ei   |             |  |

If you have more than one dependent just follow the same steps to add the rest of you dependents.

|              |                                                                                               |                          |                                       |                                                          |                                                |         | _                  |          |        |   |
|--------------|-----------------------------------------------------------------------------------------------|--------------------------|---------------------------------------|----------------------------------------------------------|------------------------------------------------|---------|--------------------|----------|--------|---|
| TRC - Open I | Enrollment                                                                                    |                          |                                       |                                                          |                                                |         | Your Current Ele   | ctions 🔟 | \$0.00 | × |
|              |                                                                                               | <b>O</b>                 |                                       |                                                          |                                                |         |                    |          |        |   |
|              |                                                                                               | Introduction             | Profile                               | Elections                                                | Confirmation                                   | Summary |                    |          |        |   |
| rofile Forn  | ns                                                                                            |                          |                                       |                                                          |                                                |         |                    |          |        |   |
| lease review | v and confirm the profile info                                                                | ormation below. Upon cor | mpletion, please pro                  | ceed by selecting "Ne                                    | κt".                                           |         |                    |          |        |   |
| Close        | Save Draft                                                                                    |                          |                                       |                                                          |                                                |         |                    | Back     | Next   |   |
|              |                                                                                               |                          |                                       |                                                          |                                                |         |                    |          |        |   |
| O Curren     | t Dependent Information                                                                       |                          |                                       |                                                          |                                                |         |                    |          |        |   |
| Curren       | t Dependent Information                                                                       | endent Informatic        | 20                                    |                                                          |                                                |         |                    |          |        |   |
| Curren       | it Dependent Information                                                                      | endent Informatio        | on                                    |                                                          |                                                |         |                    |          |        |   |
| Curren       | it Dependent Information<br>Current Dep<br>Below is the list o                                | Dendent Informatic       | <b>on</b><br>s. You have the ability  | y to Add, Edit, and/or F                                 | emove dependent(s).                            |         |                    |          |        |   |
| Curren       | t Dependent Information<br>Current Dep<br>Below is the list o                                 | Dendent Informatic       | <b>on</b><br>s. You have the ability  | y to Add, Edit, and/or P                                 | emove dependent(s).                            |         |                    |          |        |   |
| Curren       | t Dependent Information Current Dep Below is the list of Add Tame                             | Dendent Informatic       | DD<br>s. You have the ability         | y to Add, Edit, and/or F<br>Relationship                 | emove dependent(s).<br>Birth Date              |         | View/Frfi          |          |        |   |
| Curren       | t Dependent Information<br>Current Dep<br>Below is the list of<br>+ Add<br>Viame<br>Jane Doe  | Dendent Informatic       | on<br>s. You have the ability         | y to Add, Edit, and/or F<br>Relationship<br><b>Wife</b>  | emove dependent(s).<br>Birth Date<br>2/27/1974 |         | View/Edit          | t        |        |   |
| Curren       | t Dependent Information<br>Current Dep<br>Below is the list of<br>Hame<br>Jane Doe            | Dendent Informatic       | <b>D n</b><br>s. You have the ability | y to Add, Edit, and/or F<br>Relationship<br><b>Wife</b>  | emove dependent(s).<br>Birth Date<br>2/27/1974 |         | View/Edr<br>Remove | t<br>1   |        |   |
| Curren       | t Dependent Information<br>Current Dep<br>Below is the list of<br>Add<br>Viame<br>Jane Doe    | Dendent Informatic       | <b>5 n</b><br>s. You have the ability | y to Add, Edit, and/or F<br>Relationship<br>Wife         | emove dependent(s).<br>Birth Date<br>2/27/1974 |         | View/Edi<br>Remove | t<br>2   |        |   |
| Curren       | t Dependent Information<br>Current Dep<br>Below is the list of<br>the Add<br>Mame<br>Jane Doe | opendent Informatic      | <b>5 n</b><br>s. You have the ability | y to Add, Edit, and/or P<br>Relationship<br>Wi <b>fe</b> | emove dependent(s).<br>Birth Date<br>2/27/1974 |         | View/Edi<br>Remove | t<br>t   |        |   |

Next add your Beneficiaries. Click the down arrow in front of "Current Beneficiary Information" to open the Beneficiary Screen.

|                                                                                                    |                                              |                                     | Training Site (56.3)                                       | Benefits                                               |         |                  |           | <u>*</u> Q |   |
|----------------------------------------------------------------------------------------------------|----------------------------------------------|-------------------------------------|------------------------------------------------------------|--------------------------------------------------------|---------|------------------|-----------|------------|---|
| IRC - Open Enroliment                                                                                                    |                                              |                                     |                                                            |                                                        |         | Your Current Ele | ctions 🔐  | \$0.00     | × |
|                                                                                                    |                                              | Profile                             | Elections                                                  | Confirmation                                           | Summary |                  |           |            |   |
|                                                                                                    | /                                            |                                     |                                                            |                                                        | ,       |                  |           |            |   |
| rome Forms<br>lease review and confirm the profile inform                                                                                                    | nation below. Upon                           | completion, please                  | proceed by selecting "N                                    | ext".                                                  |         |                  |           |            |   |
| cuse retrett and committee prome mon                                                                                                    |                                              |                                     |                                                            |                                                        |         |                  |           |            |   |
| Close Save Draft                                                                                                    |                                              |                                     |                                                            |                                                        |         |                  | Back      | Next       |   |
| Close Save Draft                                                                                                    |                                              |                                     |                                                            |                                                        |         |                  | Back      | Next       |   |
| Close Save Draft                                                                                                    |                                              |                                     |                                                            |                                                        |         |                  | Back      | Next       |   |
| Close Save Draft Current Dependent Information Current Depe                                                                                                    | ndent Informa                                | tion                                |                                                            |                                                        |         |                  | Back      | Next       |   |
| Close Seve Draft Close Current Dependent Information Current Dependent Information Current Depe                                                                         | ndent Informa                                | tion                                | hilitu ta Add Edit and/an                                  | Remove dependent(c)                                    |         |                  | Back      | Next       |   |
| Close Save Draft Close Current Dependent Information Current Dependent Information Below is the list of y                                                               | <b>ndent Informa</b><br>your current depende | <b>tion</b><br>ents. You have the a | bility to Add, Edit, and/or                                | Remove dependent(s).                                   |         |                  | Back      | Next       |   |
| Close Seve Draft Close Current Dependent Information Current Dependent Information Below is the list of y                                                               | ndent Informa                                | <b>tion</b><br>ents. You have the a | bility to Add, Edit, and/or                                | Remove dependent(s).                                   |         |                  | Back      | Next       |   |
| Close Seve Draft Close Current Dependent Information Current Dependent Information Below is the list of y Add                                                           | ndent Informa<br>your current depende        | <b>tion</b><br>ents. You have the a | bility to Add, Edit, and/or                                | Remove dependent(s).                                   |         |                  | Back      | Next       |   |
| Close Seve Draft Close Seve Draft Current Dependent Information Current Dependent Information Below is the list of y Add Kume Jane Doe                                  | ndent Informa                                | <b>tion</b><br>ents. You have the a | bility to Add, Edit, and/or<br>Relationship<br>Wife        | Remove dependent(s).<br>Birth Date<br>2/27/1974        |         | View/Ed          | Back      | Next       |   |
| Close Seve Draft Current Dependent Information Current Dependent Information Below is the list of y Add Wanne Jane Doe                                                  | ndent Informa                                | <b>tion</b><br>ents. You have the a | bility to Add, Edit, and/or<br>Relationship<br><b>Wife</b> | Remove dependent(s).<br>Birth Date<br><b>2/27/1974</b> |         | View/Ed          | Back      | Next       |   |
| Close Save Draft Current Dependent Information Current Dependent Information Below is the list of y the Add Figure Jane Doe                                             | ndent Informa                                | tion<br>ents. You have the a        | bility to Add, Edit, and/or<br>Relationship<br><b>Wife</b> | Remove dependent(s).<br>Birth Date<br><b>2/27/1974</b> |         | View/Ed          | Back      | Next       |   |
| Close Seve Draft Current Dependent Information Current Dependent Information Below is the list of y Add Hame Jane Doe Current Beneficiary Information                   | ndent Informa                                | tion<br>ents. You have the a        | bility to Add, Edit, and/or<br>Relationship<br>Wife        | Remove dependent(s).<br>Birth Date<br><b>2/27/1974</b> |         | View/Ed          | Back<br>t | Next       |   |
| Close Seve Draft Close Seve Draft Current Dependent Information Current Dependent Information Below is the list of y Add Hanne Jane Doe Current Beneficiary Information | ndent Informa                                | tion<br>ents. You have the a        | bility to Add, Edit, and/or<br>Relationship<br>Wife        | Remove dependent(s).<br>Birth Date<br><b>2/27/1974</b> |         | View/Ed          | Back<br>t | Next       |   |

Again, click the Add button to enter any new Beneficiaries. If you need to remove or edit the current beneficiaries, click on the name of the beneficiary and either remove or edit the information.

| Current Dependent Information                                |                                                                          |                                        |                       |           |
|--------------------------------------------------------------|--------------------------------------------------------------------------|----------------------------------------|-----------------------|-----------|
| Ourrent Beneficiary Information                              |                                                                          |                                        |                       |           |
| Current Benefici<br>Below is the list of your<br>+ Add X Rer | iary s)<br>current beneficiary(s). You have the ability to Add o<br>nove | r Remove a beneficiary. Limited editin | ig is also available. |           |
| Beneficiar                                                   | y Relationship                                                           | Birth Date                             | VierEdit              | ]         |
|                                                              | Child                                                                    |                                        | 🖍 View/Edit           |           |
|                                                              | Child                                                                    |                                        | 🖍 View/Edit           |           |
|                                                              | Spouse                                                                   |                                        | 🖍 View/Edit           |           |
| Contact Details                                              |                                                                          |                                        |                       |           |
| Close Save Draft                                             |                                                                          |                                        |                       | Back Next |

Next you will Click on the Contact Details

In this section you will update your current personal phone number as well as list your business contact phone number. You will also update your personal and business email information.

|                                                            | elete                                                |                                      |                                        |                                      |                   |                                     |                             |                              |       |
|------------------------------------------------------------|------------------------------------------------------|--------------------------------------|----------------------------------------|--------------------------------------|-------------------|-------------------------------------|-----------------------------|------------------------------|-------|
| Тур                                                        | * Co                                                 | untry Code                           | Number*                                | Extension                            | Alerts            | Unlisted?                           | Start Date*                 | End Date                     |       |
| Home                                                       | United State                                         | s of America                         | 716 661 3485                           |                                      |                   |                                     | Sep 20/2019                 |                              | -     |
| Business                                                   | United State                                         | s of America                         | 716 661 1406                           |                                      |                   |                                     | Aug 13/2020                 |                              |       |
| ectronic Addre<br>low are your cu                          | s <b>es</b><br>rent electronic add                   | lresses (email, F                    | acebook, Twitter or Linked             | in). You can add new addr            | esses or update e | xisting ones. Fields                | marked with an asterisk are | required values.             | Ŧ     |
| ectronic Addre<br>low are your cu                          | ses<br>rent electronic add<br>elete<br>Type*         | lresses (email, F                    | acebook, Twitter or Linked<br>Address* | lin). You can add new addi<br>Alerts | esses or update e | xisting ones. Fields<br>Start Date* | marked with an asterisk are | required values.             | Ţ     |
| ectronic Addre<br>low are your cu<br>Add X E<br>Personal E | ses<br>rent electronic add<br>elete<br>Type*<br>nail | iresses (email, F<br>alda@stny.rr.co | acebook, Twitter or Linked<br>Address* | iin). You can add new addi Alerts    | esses or update e | xisting ones. Fields<br>Start Date* | marked with an asterisk are | required values.<br>End Date | v<br> |

It is <u>recommended</u> that at this time you Click Save Draft so you will not have to re-enter the information if you had to continue the enrollment at a later time. Click Next to proceed.

/

| RC - Open En <u>rolln</u> | nent                                                        |                                          | ining site (50.5) benefits                  | our Current Electio        | ns thr \$0.00 |
|---------------------------|-------------------------------------------------------------|------------------------------------------|---------------------------------------------|----------------------------|---------------|
|                           | Introd                                                      | Auction Profile                          | Elections Confirmation                      | Summary                    |               |
| rofile Forms              |                                                             |                                          |                                             |                            |               |
| Base review and co        | onfirm the profile information belo<br>e Draft              | w. Upon completion, please pro           | oceed by selecting "Next".                  | $\langle \rangle$          | Back Next     |
| Current Dong              | andont Information                                          |                                          |                                             |                            |               |
|                           | ficiary Information                                         |                                          |                                             | Y                          |               |
|                           | Current Beneficiary(s)<br>Below is the list of your current | )<br>; beneficiary(s). You have the abil | ity to Add or Remove a beneficiary. Limited | editing is also available. |               |
|                           | 🕂 Add 🛛 💥 Remove                                            |                                          |                                             |                            | $\setminus$   |
|                           | Beneficiary                                                 | Relationship                             | Birth Date                                  | View/Edit                  |               |
|                           | Jane Doe                                                    | Wite                                     | 2/2//19/4                                   | View/Edit                  |               |
| Close Sav                 | e Draft                                                     |                                          |                                             |                            | Back Next     |
|                           |                                                             |                                          |                                             |                            |               |

Now you are ready to choose your coverage for 2021. Please read all information. Links are provided for more information and forms you may need.

| <u>^</u> | Training Site (56.3) Benefits                                                                                                    | ? 🖻 | <u> </u> ( | D |
|----------|----------------------------------------------------------------------------------------------------|-----|------------|---|
|          | TRC - Open Enrollment                                                                                                    |     |            |   |
|          |                                                                                                    |     |            |   |
| Clos     | e Save Draft Back Next                                                                                                    |     |            |   |
| 1        | Health                                                                                                    |     |            |   |
|          | Medical                                                                                                    |     |            |   |
|          | This coverage is available to all Full Time employees (including ACA 30 hour average). Child dependents are covered up to the age of 26.                                                                                                    |     |            |   |
|          | • Enrollment in any Medical Plan includes: Medical and Prescription coverage provided by Independent Health and Vision coverage provided by Eye-Med. Premiums displayed are based on 24 pays per year.                                                                                                    |     |            |   |
|          | To view Medical and Vision Plan Summaries, Zero cost Preventative Services, Mail Order Prescription forms, and Prescription Co-Pay Tier Structures CLICK HERE                                                                                                    |     |            |   |
| -        | STARS Medical Premium Reduction: To be eligible for the Stars Medical Premium Reduction you must have met all your Stars requirements by September 30, 2019. The premium reduction will not show in the rates displayed on the Medical Plan you choose but will be deducted from your premiums through your payroll deduction.                                                                                                    |     |            |   |
|          | The Premium Reductions are: Stars 1: S5.42 Per pay Stars 2: S16.25 Per pay based on the 24 pay/year schedule.                                                                                                    |     |            |   |
|          | Dental                                                                                                    |     |            |   |
|          | Dental Coverage is available to all Full Time employees as a stand-alone option and is provided by Nova.                                                                                                    |     |            |   |
|          | <ul> <li>Child Dependents are covered up to the 19th birthday or the 23rd birthday with proof of Full Time student status. Acceptable proof is a current class schedule or tuition bill with the student name, college name, address and phone number. Proof must be submitted to the Human Resources Benefit Specialist each semester to continue the benefit. Premiums displayed are based on 24 pays per year.</li> </ul>                                                                                                    |     |            |   |
|          | If you have questions or concerns please call the Human Resources Help Desk at 716-661-4711 or the Human Resources Benefit Specialist at 716-661-1480. Changes cannot be made to medical                                                                                                    |     |            |   |
|          | VIGUE VIGUE |     |            | _ |

All medical plan choices are listed in the column on the left. To select the benefit choice click in the Plan box on the left of the plan name (A). If you want to compare 2 or more plans side by side click in the small box in the right column of each plan and then click on compare selected (B). If you do not want to enroll in a medical plan you <u>must Waive</u> the coverage by clicking that box. If you hover over the rates with your mouse it will show an explanation of the cost. (C)

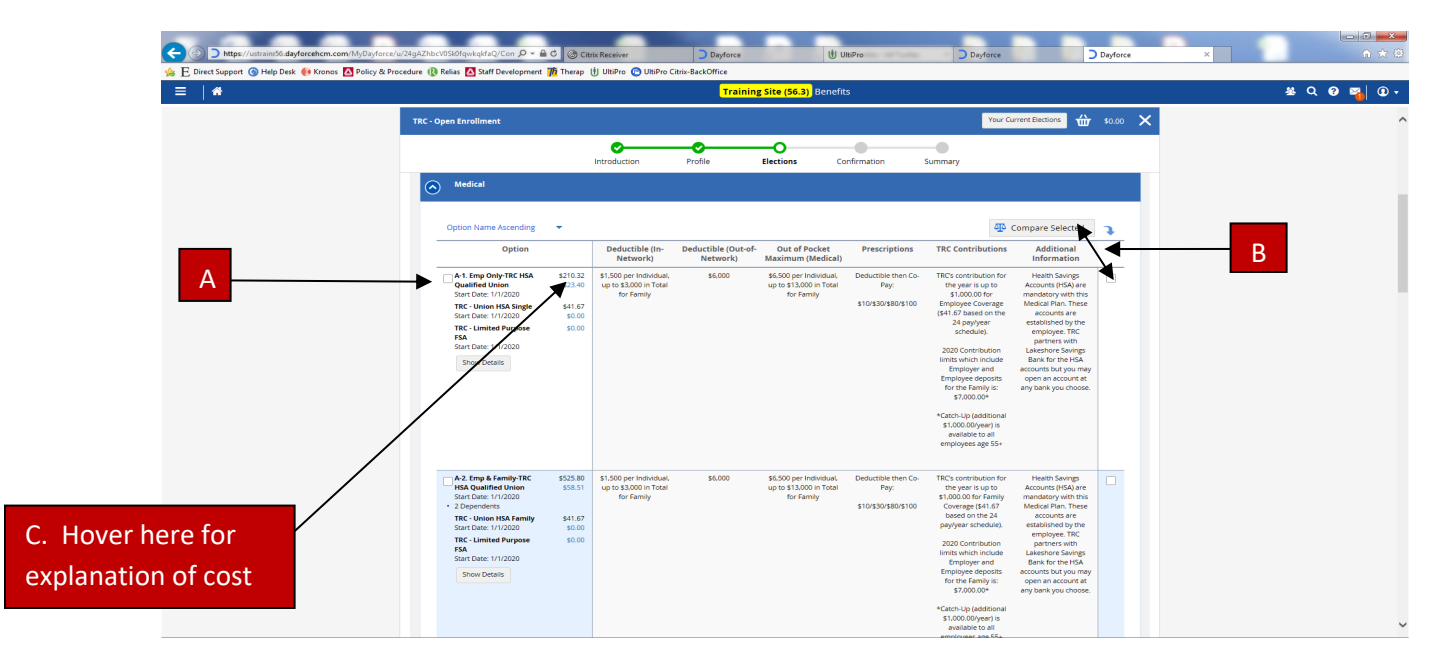

The green circle with the check indicates the benefit you were enrolled in for the 2020 plan year. If you would like to keep that plan you will check the box next to the green circle to make the selection.

| Option                                                                                      |                         | Information                                                                                                    |  |
|---------------------------------------------------------------------------------------------|-------------------------|----------------------------------------------------------------------------------------------------|--|
| C Emp & Family-TRC<br>Nova Dental<br>Start Date: 1/1/2021<br>• 3 Dependents<br>Show Details | \$19.17<br>\$19.17      | Child Dependents are covered up to the 19th birthday or the 23rd birthday with proof of Full Time student status. Acceptable proof is a current class<br>schedule or tuition bill with the student name, college name, address and phone number. Proof must be submitted to the Human Resources Benefit<br>Specialist each semester to continue the benefit. Premiums displayed are based on 24 pays per year. |  |
| Emp Only-TRC Nova<br>Dental<br>Start Date: 1/1/2021                                         | <b>\$7.67</b><br>\$7.67 | Child Dependents are covered up to the 19th birthday or the 23rd birthday with proof of Full Time student status. Acceptable proof is a current class schedule or tuition bill with the student name, college name, address and phone number. Proof must be submitted to the Human Resources Benefit Specialist each semester to continue the benefit. Premiums displayed are based on 24 pays per year.       |  |

When you choose a plan a box pops up with dependent information. You can choose to keep the dependents listed or remove them if the coverage is not needed. All dependents that are eligible for coverage will appear here. If the plan also allows enrollment in an HSA (Health Savings Account) that information will appear below the dependents. This is where employees can elect a payroll deduction to contribute to a HSA account (Pre-Tax). Please note: This is an **Annual** contribution total but deducted the first two (2) payroll periods of each month. Click save when you have completed your selections.

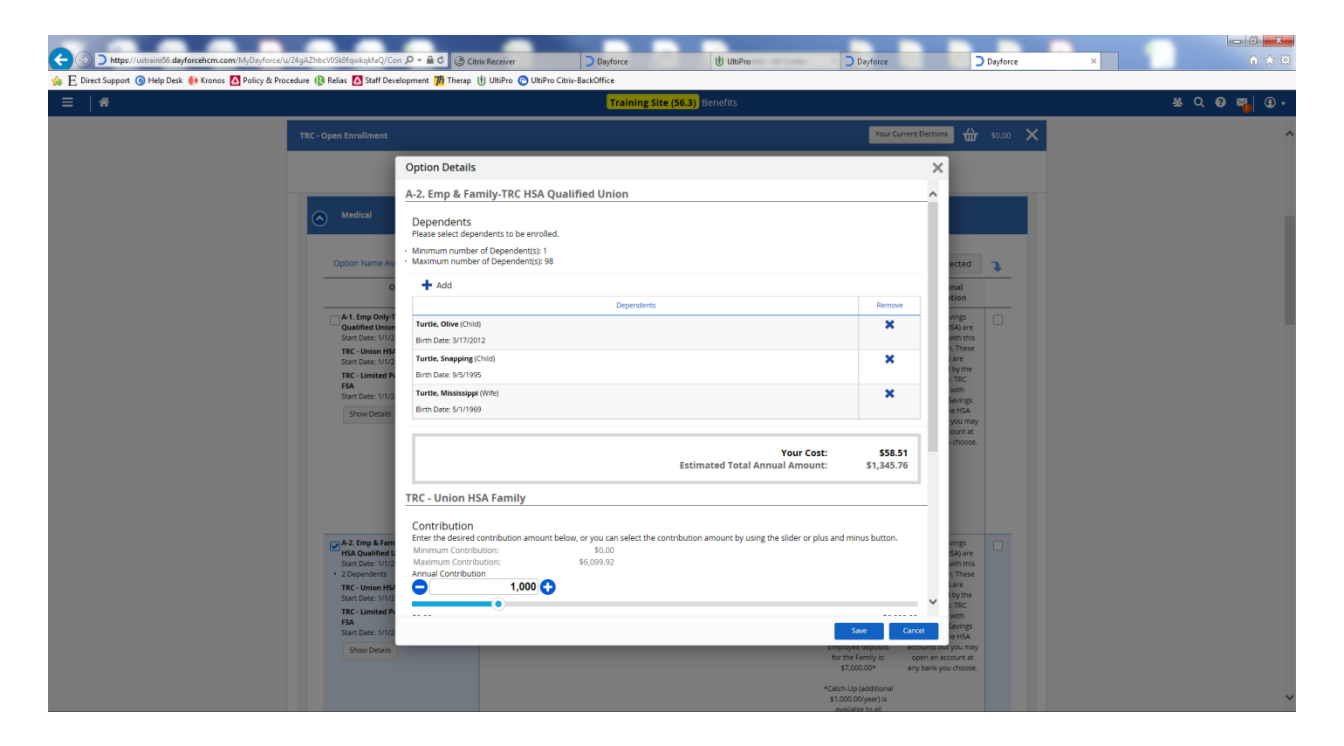

| 🗲 🕥 D https://uttrain/56.dbyforcehem.com/MyDayforce/u/22kwNaQ480mCttZCrpV3JA/Co. 🔎 🔒 🖯                                                                                                    | Citrix Receiver                                                                                                    | Dayforce                                                                                                    | UltiPro                                                                                                    | D Dayforce                                                                                                    | 🕽 Day                                                            | force ×      |       | ☑ × ↑ ★ ♡ |
|----------------------------------------------------------------------------------------------------|----------------------------------------------------------------------------------------------------|----------------------------------------------------------------------------------------------------|----------------------------------------------------------------------------------------------------|----------------------------------------------------------------------------------------------------|------------------------------------------------------------------|--------------|-------|-----------|
| 🐅 E Direct Support 🌀 Help Desk 🔅 Kronos 🛕 Policy & Procedure 🚯 Relias 🔼 Staff Development 🎁                                                                                                | Therap 🖞 UltiPro 😋 UltiF                                                                                                    | Pro Citrix-BackOffice                                                                                                    | 6 3) Benefits                                                                                                    |                                                                                                    |                                                                  |              | 800 B |           |
|                                                                                                    |                                                                                                    |                                                                                                    | July Julius                                                                                                    |                                                                                                    |                                                                  | X            | (     |           |
| TRC - Open Enrollment                                                                                                    |                                                                                                    |                                                                                                    |                                                                                                    | Your Current Elec                                                                                                    | ctions tit \$113                                                 | 151 🗙        |       | ^         |
|                                                                                                    | Introduction                                                                                                    | Profile Election                                                                                                    | s Confirmation                                                                                                    | Summary                                                                                                    |                                                                  |              |       |           |
| ⊙ Dental                                                                                                    |                                                                                                    |                                                                                                    |                                                                                                    |                                                                                                    |                                                                  |              |       |           |
|                                                                                                    |                                                                                                    |                                                                                                    |                                                                                                    |                                                                                                    |                                                                  |              |       |           |
| You must elect 1 option(s) in                                                                                                    | he election set.                                                                                                    |                                                                                                    |                                                                                                    |                                                                                                    |                                                                  | ^            |       |           |
|                                                                                                    |                                                                                                    |                                                                                                    |                                                                                                    |                                                                                                    |                                                                  | ~            |       |           |
| Option Name Ascending                                                                                                    |                                                                                                    |                                                                                                    |                                                                                                    | 🕂 Comp                                                                                                    | are Selected                                                     |              |       |           |
| Option                                                                                                    |                                                                                                    |                                                                                                    |                                                                                                    |                                                                                                    |                                                                  | <u> </u>     |       |           |
| Emp & Family TRC Nova<br>Denal<br>Surt Date: M1/0200<br>• 2 Dependents                                                                                                    | \$17.69 Child Dependen<br>\$20.00 schedule or tuiti                                                                                                    | its are covered up to the 19th birthday or t<br>ion bill with the student name, college nam<br>Specialist each semester to contin                         | he 23rd birthday with proof of Full 1<br>re, address and phone number. Pro<br>ae the benefit. Premiums displayed   | Time student status. Acceptable proof is<br>of must be submitted to the Human Res<br>I are based on 24 pays per year.  | s a current class<br>sources Benefit                             |              |       |           |
| Show Details                                                                                                    |                                                                                                    |                                                                                                    |                                                                                                    |                                                                                                    |                                                                  | _            |       |           |
| Emp Only-TRC Nova<br>Dental<br>Start Date: 1/1/2020                                                                                                    | \$7.08 Child Dependen<br>\$8.00 schedule or tuiti                                                                                                    | its are covered up to the 19th birthday or t<br>ion bill with the student name, college nam<br>Specialist each semester to contini                        | he 23rd birthday with proof of Full T<br>re, address and phone number. Pro<br>ue the benefit. Premiums displayed   | Time student status. Acceptable proof is<br>oof must be submitted to the Human Res<br>I are based on 24 pays per year. | s a current class<br>sources Benefit                             |              |       |           |
| US<br>Start Date: 1/1/2020                                                                                                    |                                                                                                    |                                                                                                    |                                                                                                    |                                                                                                    | C                                                                |              |       |           |
|                                                                                                    |                                                                                                    |                                                                                                    |                                                                                                    |                                                                                                    |                                                                  | -            |       |           |
|                                                                                                    |                                                                                                    |                                                                                                    |                                                                                                    |                                                                                                    |                                                                  |              |       |           |
| Reimbursement                                                                                                    |                                                                                                    | IDC Canital Comparing The Commun                                                                                                    | in Foundation United Way b                                                                                         | North and Couth Counting                                                                                               |                                                                  |              |       |           |
| Dependent care accounts a     capital campaign contributi     towards creating and r does     community Foundation: Th     challenges and their families     but is not limited to, autors | employee funded account<br>ns are used to make capit<br>rr in our 8th St. building,<br>i fund provides support to<br>This support includes,<br>ervices, children's services | Its to be used for qualified adult/ch<br>ial improvements to TRC properties<br>o The Resource Center and the Fillin<br>s, educational services, community | ildcare expenses.<br>and to continue moving forw<br>g the Gap network in support<br>activities, outreach, guardian | vard with the mission of TRC. Curr<br>ting people with disabilities and o<br>ship, transportation, non-funded          | rently TRC is working<br>ther socioeconomic<br>programmatic, and | s<br>capital |       |           |
| United Way: Your tax deduct                                                                                                    | ble gift helps to support th                                                                                                    | he local community. Please enter y                                                                                                    | our gift below and enjoy the c                                                                                     | convenience of a bi-weekly deduc                                                                                       | tion.                                                            |              |       | ~         |

Dental Enrollment is completed the same as the medical.

All Reimbursement and Contribution offers are located in this section. Please click on each blue arrow to view the selections. Click save when you have completed your selections.

| 8                                                                                                    |                                                                                                    |                                                                                                    |                                                                                            | Tra                                                                                                    | ining Site (56.3)                                                                                                    | Benefits                                                                                                    |                    |                                                                                                    |                                                                                                    |                                          | <u>w</u> |
|----------------------------------------------------------------------------------------------------|----------------------------------------------------------------------------------------------------|----------------------------------------------------------------------------------------------------|--------------------------------------------------------------------------------------------|----------------------------------------------------------------------------------------------------|----------------------------------------------------------------------------------------------------|----------------------------------------------------------------------------------------------------|--------------------|----------------------------------------------------------------------------------------------------|----------------------------------------------------------------------------------------------------|------------------------------------------|----------|
| - Open En                                                                                                    | rollment                                                                                                    |                                                                                                    |                                                                                            |                                                                                                    |                                                                                                    |                                                                                                    |                    |                                                                                                    | Your Curr                                                                                                    | rent Elections                           | 一台       |
|                                                                                                    |                                                                                                    | 0                                                                                                    |                                                                                            | -0                                                                                                    |                                                                                                    |                                                                                                    |                    | -•                                                                                                    |                                                                                                    |                                          |          |
|                                                                                                    |                                                                                                    | Introduc                                                                                                   | tion                                                                                       | Profile                                                                                                    | Elections                                                                                                    | Confirmati                                                                                                    | on :               | Summary                                                                                                    |                                                                                                    |                                          |          |
| eimburs                                                                                                    | ement                                                                                                    |                                                                                                    |                                                                                            |                                                                                                    |                                                                                                    |                                                                                                    |                    |                                                                                                    |                                                                                                    |                                          |          |
|                                                                                                    | Depe                                                                                                    | endent Care A                                                                                              | count, TRC Ca                                                                              | pital Campaigr                                                                                                    | n, The Community                                                                                                    | Foundation, Unite                                                                                                    | ed Way North       | and South                                                                                                    | o Counties                                                                                                    |                                          |          |
| <ul> <li>Comn<br/>challe<br/>but is<br/>expen</li> <li>Uniter</li> <li>Dep</li> <li>Cor</li> </ul>                                                                                                    | unity Foundation: "This fur<br>ness and their families. This<br>not limited to, autism servi<br>ditures."<br>d Way: Your tax deductible                                                                                                    | nd provides su<br>s support inclu<br>ices, children':<br>gift helps to s                                   | ipport to The R<br>ides,<br>i services, educ<br>upport the loca                            | Resource Cente                                                                                                    | er and the Filling th                                                                                                    | e Gap network in<br>vities, outreach, g<br>gift below and enj                                                                                                    | supporting p       | eople with<br>transporta<br>nience of :                                                                                                    | ı disabilities aı<br>ıtion, non-fun<br>a bi-weekly de                                                                | nd other soc<br>ded progran<br>aduction. | nmatic   |
|                                                                                                    |                                                                                                    |                                                                                                    |                                                                                            |                                                                                                    |                                                                                                    |                                                                                                    |                    |                                                                                                    |                                                                                                    |                                          |          |
|                                                                                                    |                                                                                                    |                                                                                                    |                                                                                            |                                                                                                    |                                                                                                    |                                                                                                    |                    |                                                                                                    |                                                                                                    |                                          |          |
| strain 56.dayforce                                                                                                    | <b>hem.com</b> /hly@p/docc/ardUIaturs/yUSNeter                                                                                                    | NR:Nh1Q/Co P - A                                                                                           | C C Kronos Workfor                                                                         | rce Central(R)                                                                                                    | syforce                                                                                                    | Dayforce                                                                                                    | ×                  | B                                                                                                    |                                                                                                    | 8                                        |          |
| strain:56.dayforce                                                                                                    | htm.com MyOsyferer wellt elssolythmeter<br>Krener 🚺 Policy & Procedure 🚯 Reliat 🕻                                                                                                    | NRINHLQ/Co 🔎 = 🗎<br>Staff Development                                                                      | C 🤄 Kronos Workfor<br>M Therap 🖞 UltiPro 🕻                                                 | rce Central(R) De<br>De UltiPre Citrix-BackOff<br>Tr                                                                                                    | nforce<br>ice<br><b>raining Site (56.3)</b>                                                                                                    | Deyforce<br>Benefits                                                                                                    | ×                  | B                                                                                                    | <b>a</b> a                                                                                                    | 8                                        |          |
| strain 55 dayforce<br>Belp Desk 📢                                                                                                    | Nerocom Motorforce until traditional and<br>Krenos () Policy & Procedure ()) Ralas ()<br>TRC - Open Enrollment                                                                                                    | NR:Nh1Q/Co 🔎 × 🗎                                                                                           | C 🥌 Kronos Weikfor<br>전 Therap 반 UBiPro 🕻                                                  | rce Central(R) Do<br>DURiPre Citrix-BackOff<br>Tr                                                                                                    | yfotce<br>ice<br><b>:aining Site (56,3)</b>                                                                                                    | Deyforce<br>3enefits                                                                                                    | ×                  | Your                                                                                                    | Current Elections                                                                                                    | ★ \$0.00                                 | ×        |
| ntra m55. dayforce<br>Help Desk 🚺                                                                                                    | natom social and a social and social and s                                                                                                    | rschnig/co.p + @                                                                                           | C C Krenos Wolder                                                                          | rce Central(R) Du<br>O URIPro Citric-BackOff<br>Tr<br>Profile                                                                                                    | yforce<br>ice<br>caining Site (56.3)                                                                                                    | Dayforce                                                                                                    | ×                  | Your                                                                                                    | Current Elections                                                                                                    | €<br>₩<br>\$0.00                         | ×        |
| arrow daytere<br>3 Help Dest 4                                                                                                    | Rencemble of the constraint of the constraint of                                                                               | ferNaulgrou D + B<br>Staff Development                                                                     | C Preses Webter<br>These U UBPre (<br>Introduction                                         | ree Central00 Du Pre<br>O UNPre Chris-BackOff<br>Tr<br>Profile                                                                                                    | ofore<br>sta<br>aining Site (56.3)<br>O<br>Elections                                                                                                    | Deviace<br>Benefits<br>Confirmation                                                                                                    | summary            | Vour                                                                                                    | Current Elections                                                                                                    | 4 50.00                                  | ×        |
| /untue 04 daytace<br>@ Help Dest                                                                                                    | Rencess Money General States of Control<br>General Policy & Presedure (B Failes )<br>TRC - Open Envoltment<br>Contributions<br>Option Name Ascending<br>Option                                                                                                    | renteta grow jo - a<br>Balf Development<br>B                                                               | C Drennes Westfor<br>Through U Unifying (<br>Through U Unifying (<br>Introduction          | ree Central00 Duil-Packson<br>UNIPro Chris-RackSon<br>Tr<br>Profile                                                                                                    | ofore<br>iste<br>calining Site (56.3)<br>C<br>Elections                                                                                                    | Device<br>Benefits<br>Confirmation                                                                                                    | ×                  | Your<br>,                                                                                                    | Current Elections                                                                                                    | 100 Sta.00                               | ×        |
| Internet in the second second | Rencem Monroe agazter Los domain<br>TRC - Open Enrollment<br>Contributions<br>Contributions<br>Coption Name Ascending<br>Option<br>Save Contributions<br>Save Contributions                                                                                                    | erstaugeur (P = 6)<br>3 tatt Development<br>5<br>5<br>5<br>5<br>5<br>5<br>5<br>5<br>5<br>5                 | C Therape () Utility ()                                                                    | ree Central(t) D D<br>UMPro Chris-BackOff<br>Tr<br>Profile<br>is fund are used to m.                                                                                                    | ofore<br>se<br>aining Site (56.3)<br>Elections<br>ake capital improvements<br>TPC's working towards to                                                                   | Deverse<br>3enefits<br>Confirmation<br>information<br>or TRC properties and to content in or                                                                                                    | Summary            | Your<br>,<br>,                                                                                                    | Current Elections                                                                                                    | 값ted 및                                   | ×        |
| Protocological designment     Cological designment                                                                                                    | Rencem Morphane and Status (1994)<br>TRC - Open Enrollment<br>TRC - Open Enrollment<br>Option Name Ascending<br>Option Name Ascending<br>Option<br>TRC - Computing<br>Sant General (Comparing<br>Sant General (Comparing<br>Sant General (Comparing)<br>Sant General (Comparing)<br>Sant (Comparing)<br>Sant (Co | Strand Score (2 - 4)<br>Staff Development<br>S<br>S<br>S<br>S<br>S<br>S<br>S<br>S<br>S<br>S<br>S<br>S<br>S | Contributions to this Contributions to this This fund provide the lenges and these         | exe Constant(1) D to<br>O Uharan Chris RackOff<br>Profile<br>Is fund are used to m.<br>Its support to The Res<br>refamilies. This support<br>outreach, gua                                          | elere<br>aning Site (56.3)<br>Elections<br>alae capital improvements<br>TPC is working towards of<br>TPC is working towards of<br>ter industs, but is not improvements.  | Device Benefits Confirmation Information Information  | Summary<br>Summary | Your<br>Your<br>Your | Current Electrons Compare Select mission of TRC. Cur electrons of the constructions of other socioeconomic electrons | ted<br>rrenty .                          | ×        |
| internet of the former                                                                                                    | Annexem Modurelance 2012 Industrian<br>Comos C Pulsy & Procedure C Table C<br>TRC - Open Enrollment<br>Controllouries<br>Option Name Ascending<br>Option Name Ascending<br>Option Name Ascending<br>Option Name Ascending<br>Option Name Ascending<br>Option Name Ascending<br>Option Name Ascending<br>Option Name Ascending<br>St. 06 Annual Combusto<br>St. 06 Annual Combusto<br>St. 06 Annual Combusto<br>St. 06 Annual Combusto<br>St. 06 Annual Combusto<br>St. 06 Annual Combusto<br>St. 06 Annual Combusto<br>St. 06 Annual Combusto<br>St. 06 Annual Combusto<br>St. 06 Annual Combusto<br>St. 06 Annual Combusto<br>St. 06 Annual Combusto                                                                                                    | 1 2001 (2001 (20 - 40 )<br>2 2047 Development<br>3 3047 Development<br>4 50.04<br>50.04<br>50.04<br>50.04  | Contributions to this<br>"This fund provid-<br>challenges and their<br>United Way North: 1 | In Contract De La Chris Backford<br>DBPA Chris Backford<br>Tr<br>Profile<br>is fund are used to m.<br>Its support to The Res<br>for families. This suppo-<br>outreach, goo<br>Your tax deductible g | entres<br>or<br>calining Site (56.3)<br>C<br>Elections<br>alse capital ingrovements<br>TrC is working towards to<br>according to support the loc<br>deduction. Think you | Deprive Benefits Confirmation Information Information | Summary<br>Summary | Yourn<br>y<br>nvard with the<br>h disabilities at<br>hucational serving<br>perceditures."                                                                                                    | Current Elections Compare Select mission of TRC. Cur enters and the socioecono                                       | ted<br>rrenty<br>min.<br>weekly          | ×        |

Move the slide to the amount you would like to contribute **ANNUALLY** not per pay period.

 $\mathbf{n}$ 

| Attps://ustraini56.dayfe       Bittps://ustraini56.dayfe | reehtm.com/NtyDayforce/u/dULeLzuSyUSfwlwNRRhtlQ/Co D =                                                                                                    | C Kronos Workforce Central(R)     Dayforce     Therap U UltiPro (UltiPro Citrix-BackOffice         | Dayforce                                                                                    | × 🗈 🖪                                                 |                                    | 8               | 1            | n * ¤   |
|----------------------------------------------------------|----------------------------------------------------------------------------------------------------|----------------------------------------------------------------------------------------------------|---------------------------------------------------------------------------------------------|-------------------------------------------------------|------------------------------------|-----------------|--------------|---------|
| =   *                                                    |                                                                                                    | Training                                                                                           | g Site (56.3) Benefits                                                                      |                                                       |                                    |                 | <u>뾰 ር 6</u> | ) 🖏 🛈 - |
|                                                          | TRC - Oven Enrollment                                                                                                    |                                                                                                    |                                                                                             |                                                       | Your Current Elections             | <b>ŵ</b> \$0.00 | ×            | ^       |
|                                                          |                                                                                                    | Introduction Profile                                                                               | Elections Confirmation                                                                      | Summary                                               |                                    | 1               |              |         |
|                                                          | Contributions Option Details                                                                                                    | 5                                                                                                  |                                                                                             |                                                       | ×                                  |                 |              |         |
|                                                          | Option Narri Ari<br>Rec - Capital<br>Star base: Single Aritical<br>Brow Geslin<br>Show Costin<br>Show Costin<br>Show Costin<br>Show Costin<br>Show Costin<br>Show Costin | Contribution amount below, or you can select<br>buton: \$1.00<br>buton: \$1.000,000,00<br>buton: 1 | the contribution amount by using the s<br>Estimated Total Annu                              | lider or plus and minus<br>Your Cost:<br>Lail Amount: | \$1,000,000.00<br>\$0,04<br>\$1.00 | rrently         |              |         |
|                                                          | United Way Nor<br>Start Date: 1/1/2<br>\$1.00 Annual Co<br>Show Details                                                                                                  |                                                                                                    |                                                                                             | Save                                                  | Cancel                             | weekly          |              |         |
|                                                          | United Way South<br>Start Date: 1/1/2020<br>\$1.00 Annual Contribution<br>Show Details                                                                                   | United Way South: Your tax deductible gift helps<br>der                                            | i to support the local community. Please ent<br>duction. Thank you for your consideration a | er your gift below and enjo<br>nd generosity!         | y the convenience of a bi-         | weekly          |              | Ų       |

This third section is for all Life and Disability options. You **MUST** elect a beneficiary for the Basic and Voluntary Life Products. If this coverage is new to you, don't forget to complete your Evidence of Insurability Form which can be found at our web page. <u>https://resourcecenter.org/open-enrollment-</u>2021/ We cannot accept any forms after **November 11, 2020**. If you had the coverage in 2020 and are not making any changes the Evidence of Insurability is not needed.

| 🏠                                                                                                    |                                                                        | Tr.                                         | aining Site (56.3)                              | Benefits                   |             |                     | <u>A</u> | Q 0    | 1 | 0 |
|----------------------------------------------------------------------------------------------------|------------------------------------------------------------------------|---------------------------------------------|-------------------------------------------------|----------------------------|-------------|---------------------|----------|--------|---|---|
| TRC - Open Enrollment                                                                                                    |                                                                        |                                             |                                                 |                            |             | Your Current Ele    | ctions 🔐 | \$0.00 | × |   |
|                                                                                                    | Introduction                                                           | Profile                                     | Elections                                       | Confirmation               | Summary     |                     |          |        |   |   |
| Life & Disability                                                                                                    |                                                                        |                                             |                                                 |                            |             |                     |          |        |   |   |
|                                                                                                    |                                                                        |                                             |                                                 |                            |             |                     |          |        |   |   |
| If you did not previously enroll                                                                                             | n this benefit when first eligible y                                   | ou must complete an                         | Evidence of Insurabilit                         | Form. <u>CLICK HERE TO</u> | ACCESS FORM |                     |          |        |   |   |
| If you did not previously enroll i                                                                                           | n this benefit when first eligible y<br>yond the Open Enrollment perio | ou must complete an<br>od and benefits will | Evidence of Insurabilit                         | Form. <u>CLICK HERE TO</u> | ACCESS FORM | st Reliance Standar | d.       |        |   |   |
| If you did not previously enroll i Forms cannot be accepted be Basic Life                                                    | n this benefit when first eligible y<br>yond the Open Enrollment perio | ou must complete an                         | Evidence of Insurabilit<br>not start until Huma | Form. <u>CLICK HERE TO</u> | ACCESS FORM | st Reliance Standar | d.       |        |   |   |
| If you did not previously enroll i Forms cannot be accepted be Basic Life                                                    | n this benefit when first eligible y<br>yond the Open Enrollment perio | ou must complete an                         | Evidence of Insurabilit                         | Form. <u>CLICK HERE TO</u> | ACCESS FORM | st Reliance Standar | d.       |        |   |   |
| If you did not previously enroll I<br>Forms cannot be accepted be<br>Basic Life<br>Cong Term Disability                      | n this benefit when first eligible y                                   | ou must complete an                         | Evidence of Insurabilit                         | Form. <u>CLICK HERE TO</u> | ACCESS FORM | st Reliance Standar | d.       |        |   |   |
| If you did not previously enroll i<br>Forms cannot be accepted be<br>Basic Life<br>Long Term Disability                      | n this benefit when first eligible y                                   | ou must complete an                         | Evidence of Insurabilit                         | Form. <u>CLICK HERE TO</u> | ACCESS FORM | st Reliance Standar | d.       |        |   |   |
| If you did not previously enroll i<br>Forms cannot be accepted be<br>Basic Life<br>Cong Term Disability<br>Supplemental Life | n this benefit when first eligible y                                   | ou must complete an                         | Evidence of Insurabilit                         | Form. <u>CLICK HERE TO</u> | ACCESS FORM | st Reliance Standar | d.       |        |   |   |
| If you did not previously enroll I<br>Forms cannot be accepted be<br>Basic Life<br>Long Term Disability<br>Supplemental Life | n this benefit when first eligible y                                   | ou must complete an                         | Evidence of Insurabilit                         | Form. <u>CLICK HERE TO</u> | ACCESS FORM | st Reliance Standar | d.       |        |   |   |

Basic Life is provided by TRC at no cost to the employee. Please click on the Plan box to open the selection and elect your beneficiary (1). Once that is completed you can enroll dependents in this Free benefit (2).

|                                                                                                    |                                    | Ir                           | aining Site (56.3) B         | enefits                                 |                        |                           |           |        | * |
|----------------------------------------------------------------------------------------------------|------------------------------------|------------------------------|------------------------------|-----------------------------------------|------------------------|---------------------------|-----------|--------|---|
| TRC - Open Enrollment                                                                                                    |                                    |                              |                              |                                         |                        | Your Current Electio      | ns 🚻      | \$0.00 | × |
|                                                                                                    | <b>~</b>                           | <b>o</b>                     |                              | -                                       |                        |                           |           |        |   |
|                                                                                                    | Introduction                       | n Profile                    | Elections                    | Confirmation                            | Summary                |                           |           |        | _ |
| Forms cannot be accepted be                                                                                                    | yond the Open Enrollment ;         | period and benefits will     | not start until Human        | Resources receives a                    | approval from First    | Reliance Standard.        |           |        |   |
| Basic Life                                                                                                    |                                    |                              |                              |                                         |                        |                           |           |        |   |
| $\bigcirc$                                                                                                    |                                    |                              |                              |                                         |                        |                           |           |        |   |
| The option "Employer                                                                                                    | -TRC Free Group Term Life Unior    | " may be subject to Group Te | erm Life Imputed Income.     |                                         |                        |                           |           |        |   |
| <ol> <li>You have been autom</li> </ol>                                                                                                    | atically enrolled in option "Emplo | oyee-TRC Free Group Term Lif | fe Union".                   |                                         |                        |                           |           | $\sim$ |   |
|                                                                                                    |                                    |                              |                              |                                         |                        |                           |           | $\sim$ |   |
| Option Name Accordin                                                                                                    |                                    |                              |                              |                                         |                        | M Compared                | alacted   | _      |   |
| Option Name Ascending                                                                                                    |                                    |                              |                              |                                         |                        | of compare:               | selecteu  | +      |   |
| Option                                                                                                    |                                    |                              |                              | Information                             |                        |                           |           |        |   |
| - Dependent, TDC Free                                                                                                    | \$0.34 \$2,0<br>\$0.00             | 000.00 Dependent Coverage    | (defined as spouse, children | n up to age 19, or children             | n age 19-26 with proof | of Full Time student stat | us)       |        |   |
| Group Term Life and                                                                                                    |                                    |                              |                              |                                         |                        |                           |           |        |   |
| Group Term Life and<br>AD&D Union<br>Start Date: 1/1/2020                                                                                                    |                                    |                              |                              |                                         |                        |                           |           |        |   |
| Group Ferm Life and<br>AD&D Union<br>Start Date: 1/1/2020<br>\$2,000.00 Coverage<br>3 Dependents                                                                                         |                                    |                              |                              |                                         |                        |                           |           |        |   |
| appendent - Iku, Fer<br>Group Term Life and<br>Ab&U Union<br>Start Date: 11/2020<br>5 \$2,000.00 Coverage<br>- 3 Dependents<br>Show Details                                              |                                    |                              |                              |                                         |                        |                           |           |        |   |
| appendent - No. Yee appendent - No. Yee appendent - No. Yee appendent - No. Yee appendents appendents bow Details  w  C Employee-TRC Free                                                | \$0.88 Free Term                   | n Life insurance and Depende | ent Coverage is provided to  | all Full and Part-Time Uni              | ion employees (schedu  | led 20+ hours/week). Th   | e Benefit |        |   |
| Croup Term Life and<br>AD4D Union<br>Start Date: 11/2020<br>5 2,000.00 Coverage<br>- 3 Dependents<br>Show Details<br>Croup Term Life Union<br>Start Date: 11/2020<br>Start Date: 11/2020 | \$0.88 Free Tern<br>\$0.00         | n Life insurance and Depende | ent Coverage is provided to  | all Full and Part-Time Uni<br>includes: | ion employees (schedu  | led 20+ hours/week). Th   | e Benefit |        |   |

If you want to enroll in the Long Term Disability benefit click in the Plan box next to the benefit (A) or click in the Waive box (B) to decline. If this coverage is new to you, don't forget to complete your Evidence of Insurability Form which can be found on our web page. <a href="https://resourcecenter.org/open-enrollment-2021/">https://resourcecenter.org/open-enrollment-2021/</a> We cannot accept any forms after **November 11, 2020**. If you had the coverage in 2020 and are not making any changes the Evidence of Insurability is not needed. Click save when you have completed your selections.

| CO https://ustrain/56.dayforc  | ehem.com/MyDayforce/u/Pbb7cEQ5BUilFU8eiVvvDA/Corr 🔎 🛩 🖨      | C (③ Citriu Receiver Critral(R) Duyforce Central(R) Duyforce X                                                                                                    |        | h ★ 0      |
|--------------------------------|--------------------------------------------------------------|----------------------------------------------------------------------------------------------------|--------|------------|
| E Direct Support G Help Desk 💔 | Kronos 🛆 Policy & Procedure 👔 Relias 🛆 Staff Development     | 置 Therep ① UNEPro 〇 UNEPro Citrix-BeckOffice<br>Training Site (56.3) Benefits                                                                                                    |        | ቼር 🕄 😅 🛈 ተ |
|                                | TRC - Open Enrollment                                        | Your Current Elections                                                                                                    | \$0.00 | <^         |
|                                |                                                              | Introduction Profile Elections Confirmation Summary                                                                                                    |        |            |
|                                | O Long Term Disability                                       |                                                                                                    |        |            |
|                                | You must elect 1 option(s) in the election                   | set.                                                                                                    | ^      |            |
|                                | Option Name Ascending                                        | 弾 Compare Selected                                                                                                    | •      |            |
|                                | Option                                                       | Information                                                                                                    |        |            |
| Α                              | So.00 Cong-Term Disability Start Date: 1/1/2020 Show Details | Voluntary Long-Term Disability coverage is available to all Full Time staff.<br>Coverage is offered by First Reliance Standard. Eligible employees can purchase coverage for 50% of coverad earnings, up to 57,500.00/month. Benefit<br>available begins after 26 weeks of disability of still disabled. Rates are determined by age and amount of coverage. Fremiums are paid for by the<br>employee through payrol deductions based on the 24 payrear schedule. |        |            |
| _                              |                                                              | If you did not previously enroll in this benefit when first eligible you must complete an Evidence of Insurability Form.<br>If you enrolled in this benefit during the 2019 Plan year you do not need to complete the Evidence of Insurability. If you are unsure please call the<br>HR/Finance Help Desk at 716-661-4711.                                                                                                    |        |            |
| В                              | Waive Long Term<br>Disability US<br>Start Date: 1/1/2020     |                                                                                                    |        |            |
|                                | Supplemental Life                                            |                                                                                                    |        | v          |

You will notice on the Supplemental Life options that the only one you can choose <u>first</u> is the Employee coverage. The other choices are based on the employee enrollment and will become available once you have completed the employee selection. <u>Click</u> on the Plan box by Employee to get started.

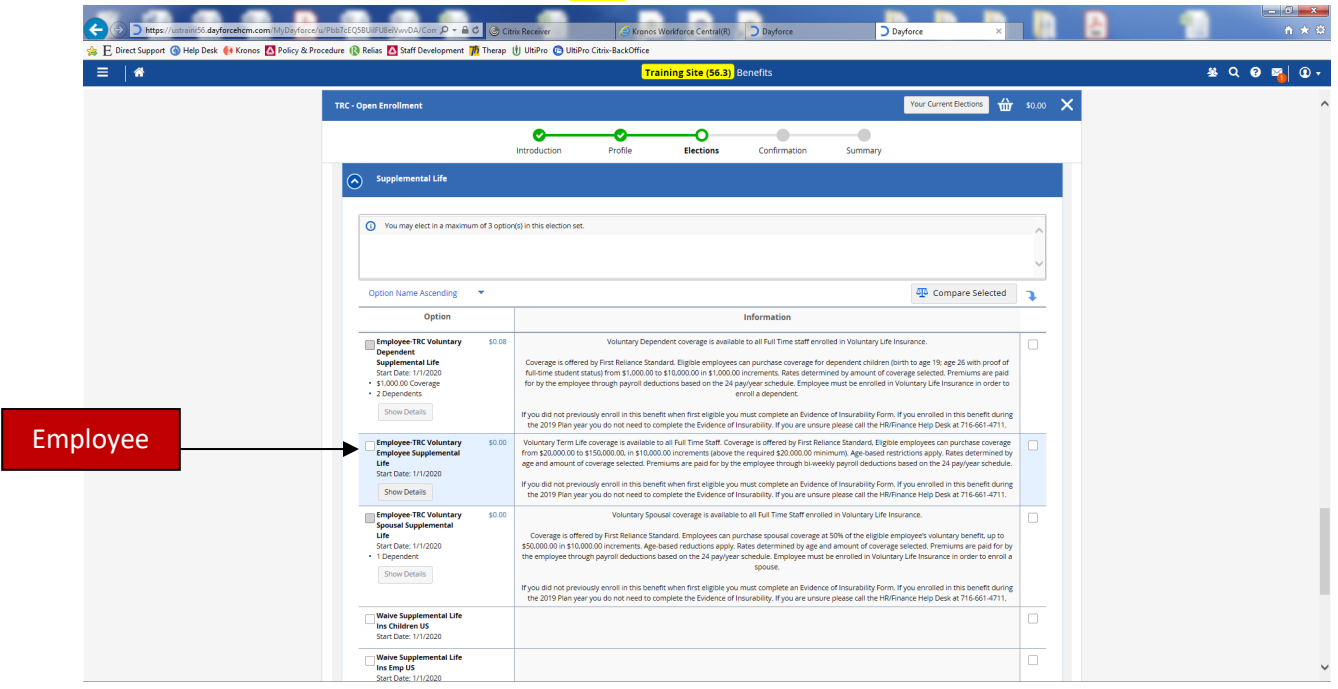

The Option Details page will pop up. Here you can select the amount of coverage you are enrolling in by using the slider or the -/+ buttons. After making your selection for amount of coverage click on the + Add to select your beneficiaries. Click save when you have completed your selections.

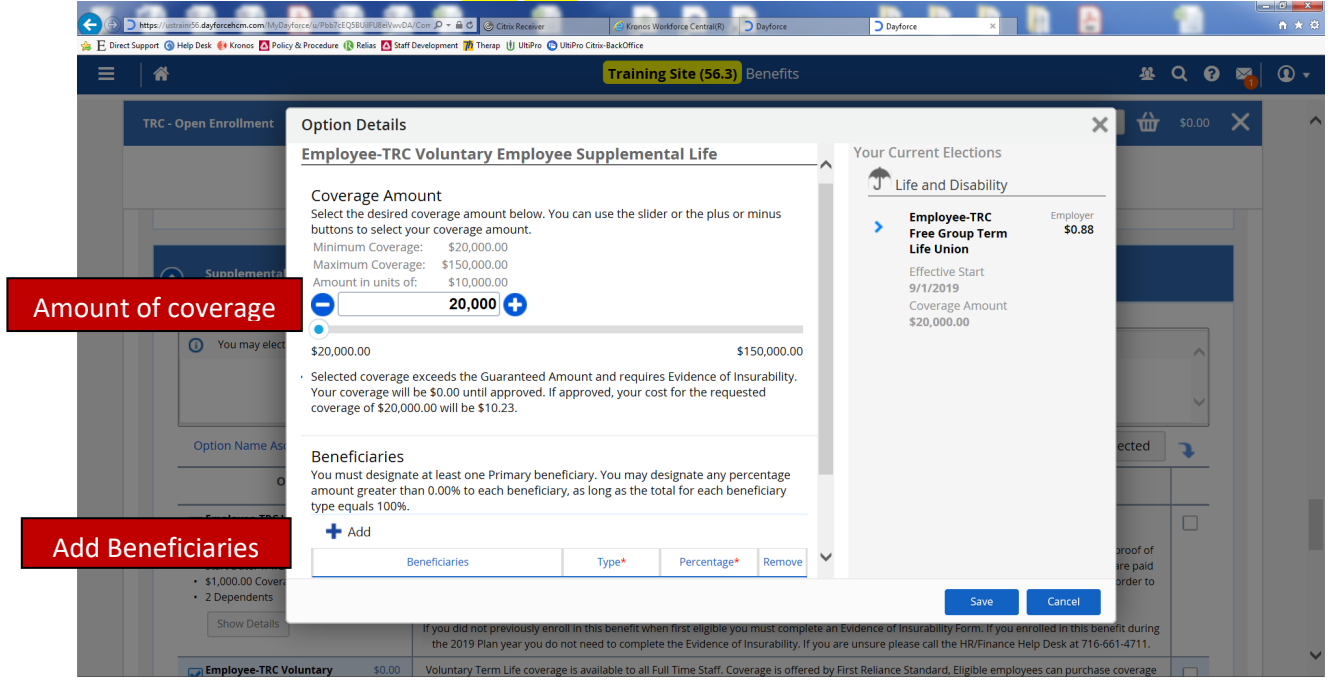

After enrolling in the Voluntary Employee Supplemental Life you can then enroll in the Dependent Life or the Spousal Life if that is a coverage you wish to purchase. Once you click on the plan box the Option Detail box will open for you to select the amount of coverage. Click save when you have completed your selections. Please click on Waive if you want to decline these benefit options.

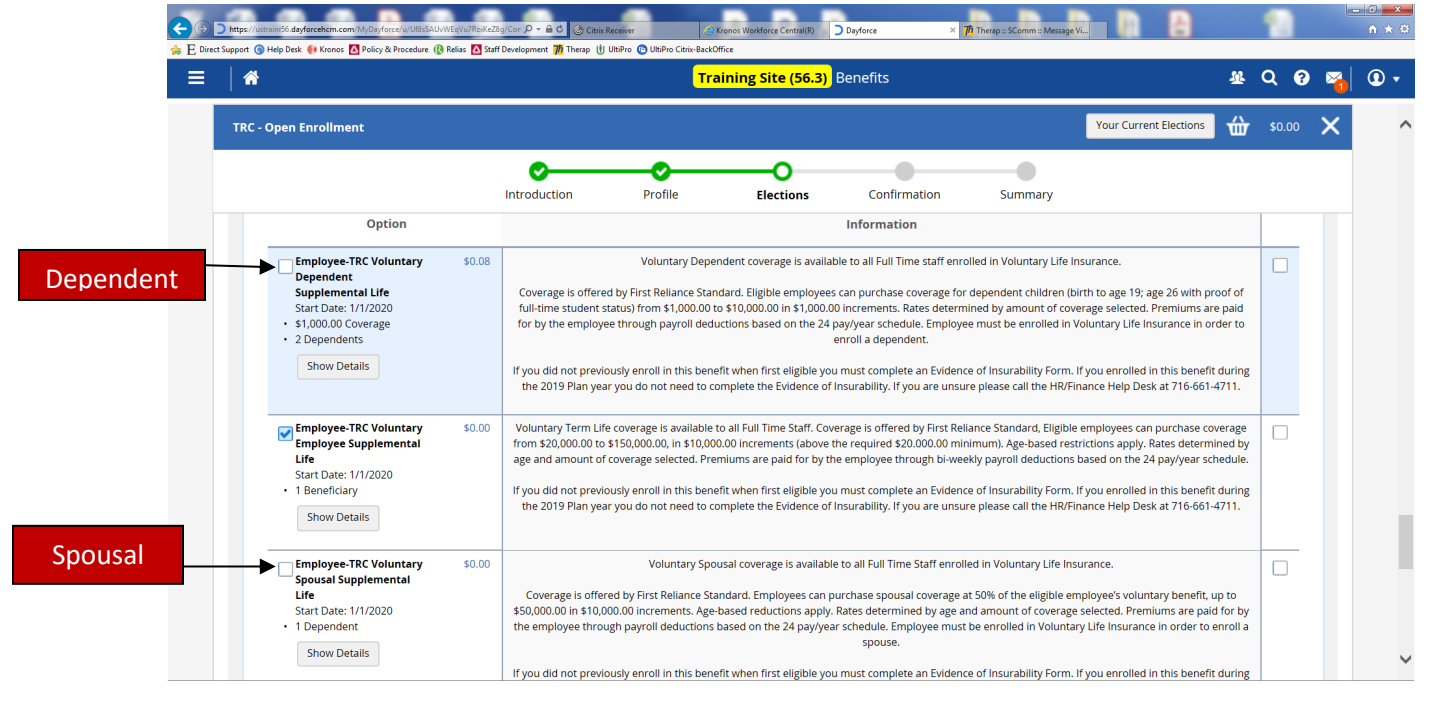

If you want to purchase Short Term Disability please click on the Plan box and the Option Detail box will open for you to complete your selection. Click save when you have completed your selection. Click on the Waive box if you do not want this option.

| Open Enrollment Your Current Elections Stort                                                                                                    |                                                                                                    |                                                             | Tra                                                        | aining Site (56.3)                                                                                    | Benefits                                                                                                    |                                                                        |                                                                               | <u> 8</u> | Q      |
|----------------------------------------------------------------------------------------------------|----------------------------------------------------------------------------------------------------|-------------------------------------------------------------|------------------------------------------------------------|----------------------------------------------------------------------------------------------------|----------------------------------------------------------------------------------------------------|------------------------------------------------------------------------|-------------------------------------------------------------------------------|-----------|--------|
| Introduction       Profile       Elections       Confirmation       Summary         Short Term Disability       Image: Compare Selected       Image: Compare Selected <td< th=""><th>Open Enrollment</th><th></th><th></th><th></th><th></th><th></th><th>Your Current Elections</th><th><b>ŵ</b></th><th>\$0.00</th></td<>                                                                                                    | Open Enrollment                                                                                               |                                                             |                                                            |                                                                                                    |                                                                                                    |                                                                        | Your Current Elections                                                        | <b>ŵ</b>  | \$0.00 |
| Short Term Disability         Image: Short Term Disability         Image: Short Term Disability         Option Name Ascending         Image: Option Name Ascending         Image: Option                                                                                                    |                                                                                                    | Introduction                                                | <b>P</b> rofile                                            | Elections                                                                                             | Confirmation                                                                                                    | Summary                                                                |                                                                               |           |        |
| You must elect 1 option(s) in the election set.         Option Name Ascending         Option Name Ascending         Coption Name Ascending         Coption Name Ascending         Coption Name Ascending         Coption Name Ascending         Coption Name Ascending         Coption Name Ascending         Coption Name Ascending         Coption Name Ascending         Short-Term Disability         Short-Term Disability         Start Date: 1/1/2020         Show Details         Coverage is offered by First Reliance Standard. Eligble employees can purchase coverage for 60% of covered earnings, up to \$2,000,00/week. Coverage is effective after a 31 day waiting period and for up to 25 weeks. Rates determined by age and the amount of coverage. Premiums are paid for by the employee through payroli deductions based on the 24 pay/year schedule.         If you did not previously enroll in this benefit when first eligible you must complete an Evidence of Insurability. Form. If you enrolled in this benefit during the 2019 Plan year you do not need to complete the Evidence of Insurability. If you are unsure please call the HB/Finance Help Desk at 716-661-4711.                                                                                                    | ) Short Term Disability                                                                                       |                                                             |                                                            |                                                                                                    |                                                                                                    |                                                                        |                                                                               |           |        |
| Option Name Ascending       Compare Selected         Option Name Ascending       Compare Selected         Option Name Ascending       Compare Selected         Image: Short-Term Disability       So.00         Voluntary Short-Term Disability       So.00         Short-Term Disability       Coverage is offered by First Reliance Standard. Eligible employees can purchase coverage for 60% of covered earnings, up to \$2,000.00/week. Coverage is effective after a 31 day waiting period and for up to 26 weeks. Rates determined by age and the amount or coverage. Premiums are paid for by the employee through payroll deductions based on the 24 pay/year schedule.         If you did not previously enroll in this benefit when first eligible you must complete an Evidence of Insurability. From. If you enrolled in this benefit during the 2019 Plan year you do not need to complete the Evidence of Insurability. If you are unsure please call the HB/Finance Help Desk at 716-661-4711.                                                                                                    |                                                                                                    |                                                             |                                                            |                                                                                                    |                                                                                                    |                                                                        |                                                                               |           |        |
| Option Name Ascending         Compare Selected           Option         Information           Imployee-TRC Voluntary<br>Short-Term Disability         S0.00           Voluntary Short-Term Disability is available to all Full Time employees.           Coverage is offered by First Reliance Standard. Eligible employees can purchase coverage for 60% of covered earnings, up to \$2,000,00week. Coverage<br>is effective after a 31 day waiting period and for up to 26 weeks. Rates determined by age and the amount of coverage. Premiums are paid for by the<br>employee through payroll deductions based on the 24 pay/year schedule.           If you did not previously enroll in this benefit when first eligible you must complete an Evidence of Insurability. Form. If you enrolled in this benefit during<br>the 2019 Plan year you do not need to complete the Evidence of Insurability. If you are unsure please call the HR/Finance Help Desk at 716-661-4711.                                                                                                    | You must elect 1 option(s) in the                                                                             | election cot                                                |                                                            |                                                                                                    |                                                                                                    |                                                                        |                                                                               |           |        |
| Option Name Ascending         Compare Selected           Option         Information           Employee:TRC Voluntary<br>Short-Term Disability<br>Start Date: 1/1/2020         \$0.00           Show Details         Coverage is offered by First Reliance Standard. Eligible employees can purchase coverage for 60% of covered earnings, up to \$2,000.00/week. Coverage<br>is effective after a 31 day waiting period and for up to 26 weeks. Rates determined by age and the amount of coverage. Premiums are paid for by the<br>employee through payroll deductions based on the 24 pay/year schedule.<br>If you did not previously enroll in this benefit when first eligible you must complete an Evidence of Insurability. Form. If you enrolled in this benefit during<br>the 2019 Plan year you do not need to complete the Evidence of Insurability. If you are unsure please call the HR/Finance Help Desk at 716-661-4711.                                                                                                    | -                                                                                                    | election set.                                               |                                                            |                                                                                                    |                                                                                                    |                                                                        |                                                                               |           | ^      |
| Option         Information           Employee-TRC Voluntary<br>Short-Term Disability<br>Short-Term Disability         \$0.00         Voluntary Short-Term Disability is available to all Full Time employees.           Short-Term Disability         Sourcate and the answer of the analysis of the analysis of the a |                                                                                                    | election set.                                               |                                                            |                                                                                                    |                                                                                                    |                                                                        |                                                                               |           | Ŷ      |
| Employee-TRC Voluntary<br>Short-Term Disability         \$0.00         Voluntary Short-Term Disability is available to all Full Time employees.           Short-Term Disability         Start Date: 1/1/2020         Coverage is offered by First Reliance Standard. Eligible employees can purchase coverage for 60% of covered earnings, up to \$2,000.00/week. Coverage<br>is effective after a 31 day waiting period and for up to 26 weeks. Rates determined by age and the amount of coverage. Premiums are paid for by the<br>employee through payroll deductions based on the 24 pay/year schedule.           If you did not previously enroll in this benefit when first eligible you must complete an Evidence of Insurability. Form. If you enrolled in this benefit during<br>the 2019 Plan year you do not need to complete the Evidence of Insurability. If you are unsure please call the HR/Finance Help Desk at 716-661-4711.                                                                                                    | Option Name Ascending                                                                                         | erection sec                                                |                                                            |                                                                                                    |                                                                                                    |                                                                        | Tompare Se                                                                    | lected    | •      |
| Start Date: 11/12020       Coverage is offered by First Reliance Standard. Eligible employees can purchase coverage for 60% of covered earnings, up to \$2,000.00/week. Coverage is effective after a 31 day waiting period and for up to 26 weeks. Rates determined by age and the amount of coverage. Premiums are paid for by the employee through payroll deductions based on the 24 pay/year schedule.         If you did not previously enroll in this benefit when first eligible you must complete an Evidence of Insurability Form. If you enrolled in this benefit during the 2019 Plan year you do not need to complete the Evidence of Insurability. If you are unsure please call the HR/Finance Help Desk at 716-661-4711.                                                                                                    | Option Name Ascending    Option                                                                               | erection set.                                               |                                                            |                                                                                                    | Information                                                                                                    |                                                                        | The Compare Set                                                               | lected    | •      |
| If you did not previously enroll in this benefit when first eligible you must complete an Evidence of insurability Form. If you enrolled in this benefit during the 2019 Plan year you do not need to complete the Evidence of Insurability. If you are unsure please call the HR/Finance Help Desk at 716-661-4711.                                                                                                    | Option Name Ascending  Option Employee-TRC Voluntary Short, Term Disability                                   | \$0.00                                                      | v                                                          | Voluntary Short-Term D                                                                                | Information                                                                                                    | ull Time employees.                                                    | ው Compare Se                                                                  | lected    | •      |
|                                                                                                    | Option Name Ascending  Option  Employee-TRC Voluntary Short-Term Disability Start Date: 1/1/2020 Show Details | \$0.00<br>Coverage is offered by<br>is effective after a 31 | V<br>y First Reliance Stann<br>I day waiting period.<br>em | Voluntary Short-Term D<br>dard. Eligible employee<br>and for up to 26 weeks<br>ployee through payroll | Information<br>Isability is available to all Fu<br>s can purchase coverage for<br>Rates determined by age<br>deductions based on the z | ull Time employees.<br>or 60% of covered earr<br>and the amount of cov | Compare Se<br>ings, up to \$2,000.00/week. C<br>verage. Premiums are paid for | lected    | •      |

**Retirement Plans:** TRC offers a 403B Match Retirement Savings Plan (Pre-Tax), 403B Catch-up Retirement Savings Plan (age restrictions apply), 403B Roth Retirement Savings Plan (Post-Tax). <u>All</u> employees are eligible to enroll in a Retirement Savings Account. To be eligible for the TRC Match employees must be 21 years of age and employed with the company for 1 year and working 1,000 hours in the year. <u>Click</u> on the Plan box that you are enrolling in.

|                                                               |        |                   | Ţ                                                | raining Site (56.3                  | ) Benefits                                                                                 |                                    |                              | <u></u>                    | Q     |
|---------------------------------------------------------------|--------|-------------------|--------------------------------------------------|-------------------------------------|--------------------------------------------------------------------------------------------|------------------------------------|------------------------------|----------------------------|-------|
| TRC - Open Enrollment                                         |        |                   |                                                  |                                     |                                                                                            |                                    | Your Current Election        | ons 🕁                      | \$0.0 |
|                                                               |        | Introduction      | Profile                                          | Elections                           | Confirmation                                                                               | Summary                            |                              |                            |       |
| Option                                                        |        |                   |                                                  |                                     | Information                                                                                |                                    |                              |                            |       |
| 403B Catch Up Flat     Dollar Amount     Start Date: 1/1/2020 | \$0.00 | Employees 50+ ye  | ears of age are eligible                         | to contribute an addition           | nal \$6,500.00 to their 403B<br>of \$19,500.00.                                            | Retirement Savings af              | ter maximizing the 403B M    | atch amount                |       |
| Show Details                                                  | *****  | The 4020 Deck     |                                                  |                                     | - The 2020                                                                                 |                                    |                              |                            |       |
| Start Date: 1/1/2020                                          | \$0.00 | catch-up contribu | ement Savings Plan is<br>tion). Contributions ar | e deducted pre-tax. Emp<br>per each | es. The 2020 contribution in<br>ployee contributions up to t<br>percent of employee contri | he first 5% of salary w<br>bution. | ill be matched by TRC at a r | e with the<br>ate of 0.25% |       |
|                                                               |        |                   |                                                  | Employee Pre                        | -Tax Contribution / TRC Ma                                                                 | tch Percent                        |                              |                            |       |
|                                                               |        |                   |                                                  |                                     | 1%/.25%                                                                                    |                                    |                              |                            |       |
|                                                               |        |                   |                                                  |                                     | 2% / .50%                                                                                  |                                    |                              |                            |       |
|                                                               |        |                   |                                                  |                                     | 3% / .75%                                                                                  |                                    |                              |                            |       |
|                                                               |        |                   |                                                  |                                     | 4% / 1%                                                                                    |                                    |                              |                            |       |
|                                                               |        |                   |                                                  |                                     | 5% / 1.25%                                                                                 |                                    |                              |                            |       |
|                                                               |        |                   |                                                  |                                     | 6% and above/ 1.25%                                                                        |                                    |                              |                            |       |

Once you click on a Plan the Option Details box opens up. Here using the slider or -/+ buttons you can select the percentage of income you want deducted through payroll. After selecting your percentage click on the add button under Beneficiaries to complete the beneficiary selection. If you are married and are not selecting your spouse as the beneficiary you <u>MUST</u> complete a Designation of Beneficiary Form found on our web page. <u>https://resourcecenter.org/open-enrollment-2020/</u> Click save when you have completed your selection.

| 🗲 💮 🖻<br>🙀 E Direct S | https://ustraini56.dayforcehcm.com/MyDayforce/u                 | ı/rəHpj06ZiE.C3iilE5ZXVg/Comme<br>cedure 🚯 Relias 🔼 Staff Develo          | P - A C ③ Citrix Receiver                                                    | s Workforce Central(R) Dayforce                                                      | Dayforce                                                             | ×                                                  | 4           |                  | 1      |          | n 🛧 🔅 |
|-----------------------|-----------------------------------------------------------------|---------------------------------------------------------------------------|------------------------------------------------------------------------------|--------------------------------------------------------------------------------------|----------------------------------------------------------------------|----------------------------------------------------|-------------|------------------|--------|----------|-------|
| =                     | *                                                               |                                                                           | Traini                                                                       | ng Site (56.3) Benefits                                                              |                                                                      |                                                    |             | ₩.               | ର 🔞    | <b>1</b> | •     |
|                       | TRC - Open Enrollment                                           | ption Details                                                             |                                                                              |                                                                                      |                                                                      |                                                    | ×           | ŵ                | \$0.00 | ×        | ^     |
| Percentage of         | 40<br>O E<br>Dollar Amount<br>Start Date: 1/1/2<br>Show Details | D3B Percentage                                                            | ribution amount below, or you can sele<br>n: 0.00%<br>n: 100.00%<br>1.00%    | t the contribution amount by using                                                   | the slider or plus and mini                                          | us button.                                         | ^<br>10     | amount           |        |          |       |
| annual salary         | 4038 Percentag o<br>Start Date: 1/1/2<br>Show Details           | .00%<br>Beneficiaries<br>'ou must designate at<br>ong as the total for ea | : least one Primary beneficiary. You may<br>ch beneficiary type equals 100%. | designate any percentage amount g                                                    | reater than 0.00% to each                                            | 100.00%<br>beneficiary, as                         | tr          | n the<br>f 0.25% |        |          |       |
| Add beneficiarie      | S                                                               | + Add                                                                     | Beneficiaries                                                                | Туре*                                                                                | Percentage*                                                          | Remove                                             | ~           |                  |        |          | l     |
| _                     |                                                                 |                                                                           | Employees do not need to change investmen<br>default (age-based) inv         | t selections, but those who wish to do so<br>estment offerings unless changes are ma | Sav<br>may visit www.bpas.com. Firs<br>de by the employee via the Bi | ve Cancel<br>st time enrollments v<br>PAS website. | vill receiv | ve the           |        |          | ~     |

**IMPORTANT:** Please check all your elections **before clicking submit.** Once you submit your enrollment you cannot go back to make changes. During the Open Enrollment Period you can save your work to return to but once you have submitted your selections the enrollment can't be re-opened. If you have any problems with your Open Enrollment please attend one of the Open Enrollment sessions or call the HR/Finance Help Desk at 716-661-4711. Please see Site and Zoom sessions on the next page.

If you are required to complete any forms for your enrollment please send them to Human Resources. Forms must be submitted by **November 11th at 5:00pm**. You can Fax forms to 716-485-4679 or 716-485-4647. You can also scan forms and email them to: <u>Janice.johnson@resourcecenter.org</u> or <u>Alda.brown@resourcecenter.org</u>.

|                   | Monday               | Tuesday           | Wednesday         | Thursday                    | Friday            |
|-------------------|----------------------|-------------------|-------------------|-----------------------------|-------------------|
| Week of 10.26.20  | 10.26.20             | 10.27.20          | 10.28.20          | 10.29.20                    | 10.30.20          |
|                   |                      |                   |                   | Foote Avenue<br>7:00a-9:30a |                   |
|                   |                      |                   |                   |                             | Allied            |
| HR On-Site        |                      |                   | Chestnut          | САРРА                       | 7:30a-11:30a      |
|                   |                      |                   | 9:00a-10:30a      | 9:00a-Noon                  |                   |
|                   |                      |                   |                   |                             | MJRC              |
|                   |                      | Conference Center | Lakeshore         | Foote Avenue                | 1:00p - 3:00p     |
|                   |                      | 7:00a-9:00p       | 9:00a-4:30p       | 1:30p-4:30p                 |                   |
| Live OF Zoom with |                      |                   |                   |                             |                   |
|                   | Office Hours with HR |                   | 8:00p-9:00p       | 11:00p-Midnight             | 7:30a-8:30a       |
| пккерз            | all day by Zoom      |                   | (Rhonda Howard)   | (Rhonda Howard)             | (Janice Johnson)  |
| O&A with          |                      |                   |                   |                             |                   |
| Independent       |                      |                   |                   |                             | 9:00a-11:00a      |
| Health            |                      |                   |                   |                             | 2:00p-4:00p       |
|                   |                      |                   |                   |                             |                   |
|                   | HR Help Desk 24/7    | HR Help Desk 24/7 | HR Help Desk 24/7 | HR Help Desk 24/7           | HR Help Desk 24/7 |
| HR Help Desk 24/7 | 716-661-4711         | 716-661-4711      | 716-661-4711      | 716-661-4711                | 716-661-4711      |

| Week of 11.2.20                   | Monday<br>11.2.20                  | Tuesday<br>11.3.20                                                                       | Wednesday<br>11.4.20                                                        |
|-----------------------------------|------------------------------------|------------------------------------------------------------------------------------------|-----------------------------------------------------------------------------|
| HR On-Site                        | Jackson Avenue<br>8:30a-12:30p     |                                                                                          |                                                                             |
| Live OE Zoom with<br>HR Reps      | 11:00p-Midnight<br>(Rhonda Howard) | Morning Office<br>Hours with HR by<br>Zoom<br>7:30a - Noon<br>2:30p-3:30p<br>(Nick Bell) | Office Hours with<br>HR by Zoom<br>10a-4p<br>8:00p-9:00p<br>(Bhonda Howard) |
| Q&A with<br>Independent<br>Health | (intende netrate)                  | (mex ben)                                                                                | 7:30a-9:30a<br>5:00p-7:00p                                                  |
| HR Help Desk 24/7                 | HR Help Desk 24/7<br>716-661-4711  | HR Help Desk 24/7<br>716-661-4711                                                        | HR Help Desk 24/7<br>716-661-4711                                           |